Procedimiento para la creación e instalación de los productos de Autodesk (Autocad, Civil3d, Maya; 3DS Max y otros)

Ingrese al portal Students de Autodesk: <u>https://www.autodesk.com/education/free-software/featured</u> para crear la cuenta

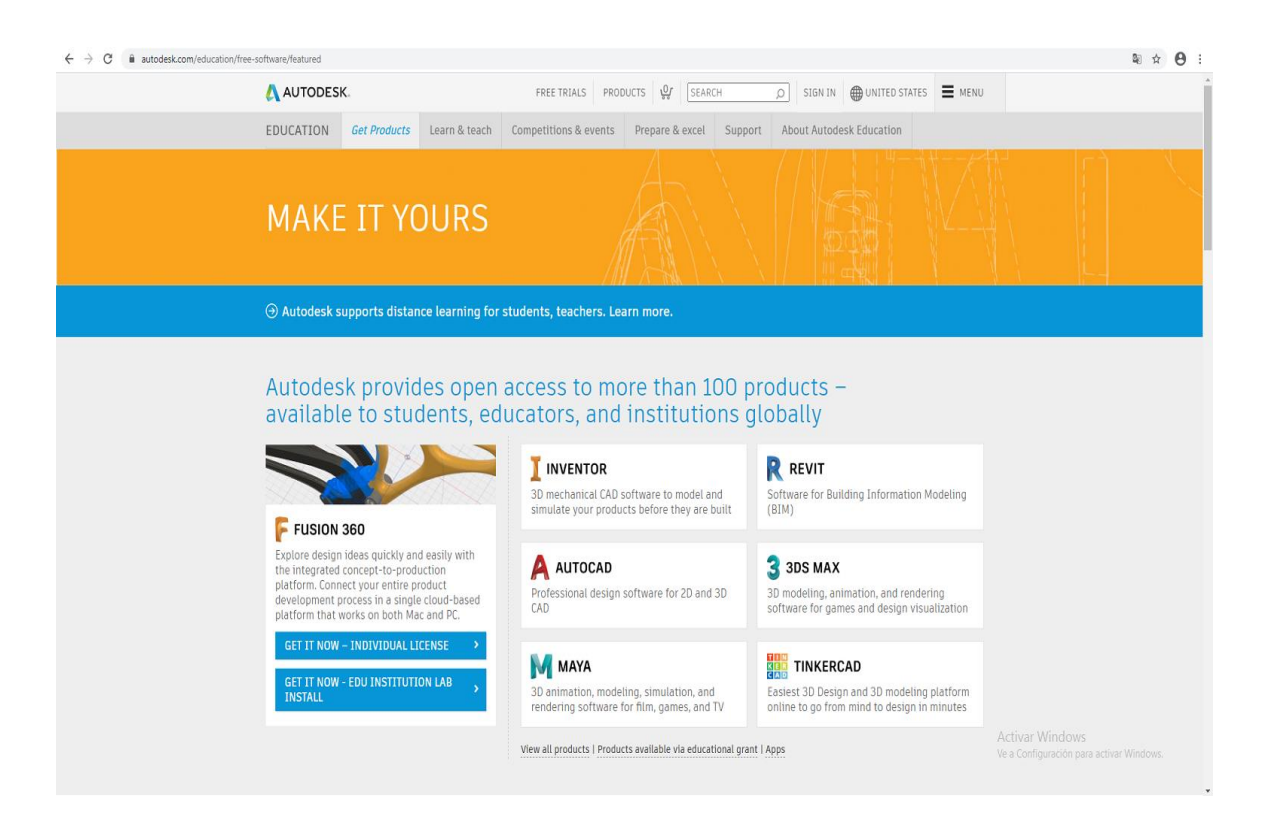

Ya en el portal, seleccione el software que desea descargar, en este caso y a modo de ejemplo seleccionaremos **CIVIL 3D**.

| AUTODESK.                  |     |                | FREE TRIALS PF                          | RODUCTS V. SE/          | ARCH                  | <u>۵</u>                 | UNITED ST           | TATES <b>E</b> M |  |  |
|----------------------------|-----|----------------|-----------------------------------------|-------------------------|-----------------------|--------------------------|---------------------|------------------|--|--|
| EDUCATION Get Products Lea |     | Learn & teach  | Competitions & events                   | Prepare & excel Support |                       | About Autodesk Education |                     |                  |  |  |
|                            |     |                |                                         |                         |                       |                          |                     |                  |  |  |
| A                          |     | B-H            |                                         | I-0                     |                       | P-Z                      |                     |                  |  |  |
| 3ds Max                    |     | BIM 360        | BIM 360<br>CFD Design Study Environment |                         | InfraWorks<br>Insight |                          | Point Layout        |                  |  |  |
| Advance Steel              |     | CFD Design Stu |                                         |                         |                       |                          | PowerInspect        |                  |  |  |
| Alias AutoStudio           |     | CFD Ultimate   | CFD Ultimate                            |                         | Inventor              |                          | PowerShape          |                  |  |  |
| Arnold                     |     | Character Gene | Character Generator                     |                         | Inventor CAM Ultimate |                          | ReCap Pro           |                  |  |  |
| AutoCAD                    |     | Civil 3D       | Civil 3D                                |                         | Inventor HSM Ultimate |                          | Rendering in A360   |                  |  |  |
| AutoCAD for Mac            |     | EAGLE          | EAGLE                                   |                         | Inventor Nastran      |                          | Revit               |                  |  |  |
| AutoCAD Architectu         | ıre | Fabrication CA | Dmep                                    | Inventor Nesting        |                       | Robo                     | t Structural Analys | is Professional  |  |  |
| AutoCAD Electrical         |     | Fabrication CA | Mduct                                   | Inventor Tolerance A    | nalysis               | Sket                     | chBook for Institut | ions             |  |  |
| AutoCAD LT                 |     | Fabrication ES | Tmep                                    | Maya                    |                       | Sket                     | chBook for Student  | s                |  |  |
| AutoCAD LT for Mag         | 2   | Factory Design | Utilities                               | Maya LT                 |                       | Smo                      | ke                  |                  |  |  |

Haga clic en Create Account.

| 🙏 AUTODESI                                                                                                    | <b>K</b> a                                                                                                    |                                                                                                    | FREE TRIALS                                                                                         | PRODUCTS                         | SEARCH             | Q (         | Ø ▼ ⊕ UNITED STATES | E MENU |
|----------------------------------------------------------------------------------------------------|----------------------------------------------------------------------------------------------------|----------------------------------------------------------------------------------------------------|----------------------------------------------------------------------------------------------------|----------------------------------|--------------------|-------------|---------------------|--------|
| EDUCATION                                                                                                    | Get Products                                                                                                    | Learn & teach                                                                                                    | Competitions & events                                                                               | Prepare                          | & excel Supp       | ort About A | Autodesk Education  |        |
| Civi<br>Civil<br>enhai<br>desi<br>impr<br>Syst                                                                                                  | il 3D<br>3D software suppor<br>anced civil engineeri<br>gn efficiencies, boos<br>oves decision makir<br>em Requirements | ts BIM (Building Infr<br>ing design and const<br>ts productivity by co<br>ng and project outcor                          | ormation Modeling) workflow<br>ruction documentation. Civil :<br>nnecting design to documen<br>mes. | rs for<br>3D enhances<br>tation, |                    |             |                     |        |
| I have an accoun<br>SIGN IN<br>Sign in or create<br>Choose your version                                                                         | t an account above                                                                                                    | to get started                                                                                                    | I need an account<br>CREATE ACCOUN<br>Not a student or e                                            | NT<br>Aducator? <u>Ge</u>        | > t the free trial |             |                     |        |
| Language                                                                                                    | *                                                                                                    |                                                                                                    |                                                                                                    |                                  |                    |             |                     |        |
| <ul> <li>You are receiving</li> <li>Installation rest</li> <li>Installation inclu</li> <li>Managing licens</li> <li>Additional steps</li> </ul> | g a 1-year Education<br>rictions apply <u>See</u><br>udes the Autodesk G<br>es for multiple camp<br>required for educat | al license <u>See more</u><br>more<br>ienuine Service <u>See</u><br>buses <u>See more</u><br>ional institutions <u>S</u> | e more<br>iee more                                                                                  |                                  |                    |             |                     |        |
| INSTALL NOW                                                                                                    |                                                                                                    |                                                                                                    |                                                                                                    |                                  |                    |             |                     |        |

A continuación seleccione el País y el rol que cumple en la institución *(Estudiante)*.

Seleccione en Institution Type:: University/Post-Secondary

NOTA : Al seleccionar el rol de **Estudiante** debes ingresar tu fecha de nacimiento.

Luego hacemos clic en Next.

### Get education benefits

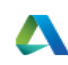

Autodesk offers free software to eligible students, educators and institutions. Be prepared to provide proof of enrolment or employment at a Qualified Educational Institution.

| Country, Territory, | or Regio | n of educ | ational in | stitution |        |
|---------------------|----------|-----------|------------|-----------|--------|
| Colombia            |          |           |            |           | ~      |
| Educational role    |          |           |            | WHAT'S    | THIS ? |
| Student             |          |           |            |           | ~      |
| Institution Type    |          |           |            |           |        |
| University/Po       | ost-Seco | ondary    |            |           | ~      |
| Date of Birth       |          |           |            |           |        |
| Month               | ~        | Day       | ~          | Year      | ~      |
|                     |          | NEXT      |            |           |        |
|                     |          |           |            |           |        |

ALREADY HAVE AN ACCOUNT? SIGN IN

Ingrese los datos que solicita el siguiente Formulario. Luego presione en **CREATE ACCOUNT**.

| Create account                                                                                                    | 4         |  |  |  |  |  |  |  |
|----------------------------------------------------------------------------------------------------|-----------|--|--|--|--|--|--|--|
| First name                                                                                                    | Last name |  |  |  |  |  |  |  |
| Email                                                                                                    |           |  |  |  |  |  |  |  |
| Confirm email                                                                                                    |           |  |  |  |  |  |  |  |
| Password                                                                                                    |           |  |  |  |  |  |  |  |
| I agree to the Autodesk Terms of Use and to the use of my<br>personal information in accordance with the Privacy<br>Statement (including cross-border transfers as described<br>in the statement). |           |  |  |  |  |  |  |  |
| CREATE ACCOUNT                                                                                                    |           |  |  |  |  |  |  |  |
| ALREADY HAVE AN ACCOUNT? SIGN IN                                                                                                    |           |  |  |  |  |  |  |  |

Al finalizar se le enviará un correo para validar su cuenta.

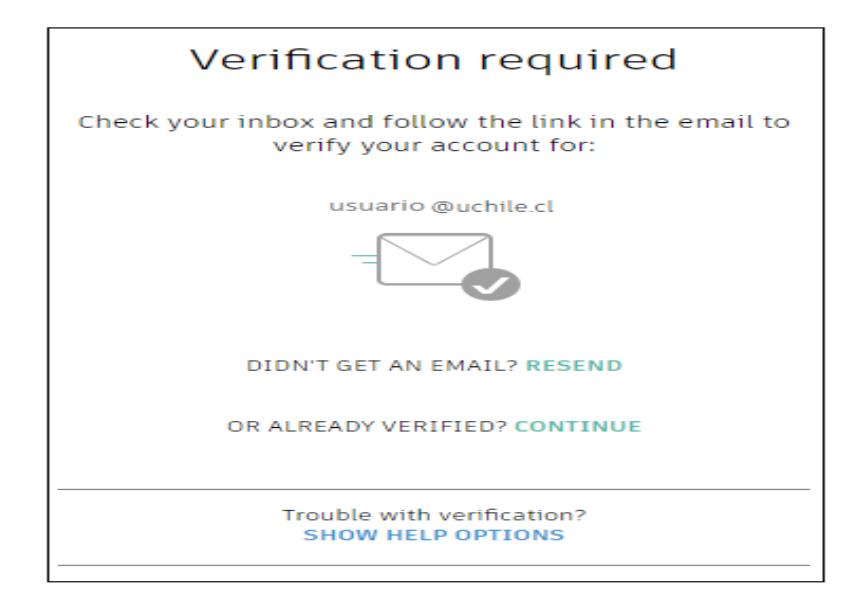

AL momento de verificar el correo se abrirá una ventana en el navegador de internet, seleccione(chequee) la casilla de verificación y haga clic en el botón Done.

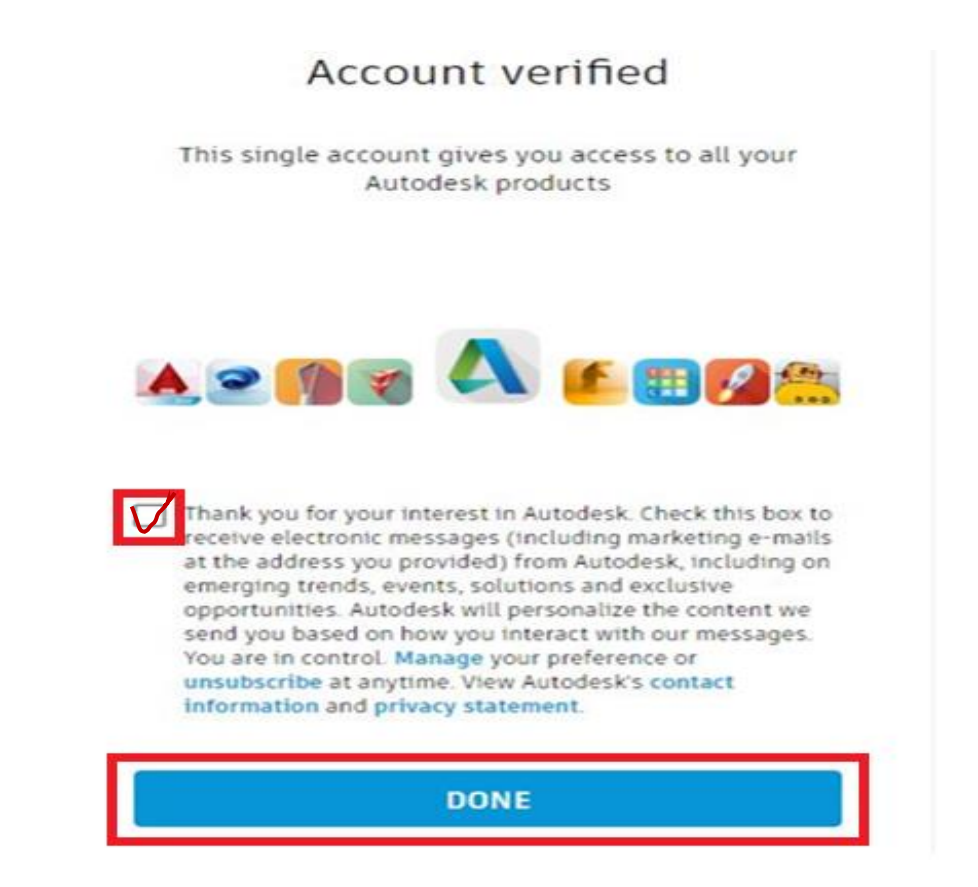

Se debe anexar el carné de la universidad escaneado en el formato: JPG (arrastre el archivo) o haga clic en la palabra browse y le damos en el botón enviar(submit).

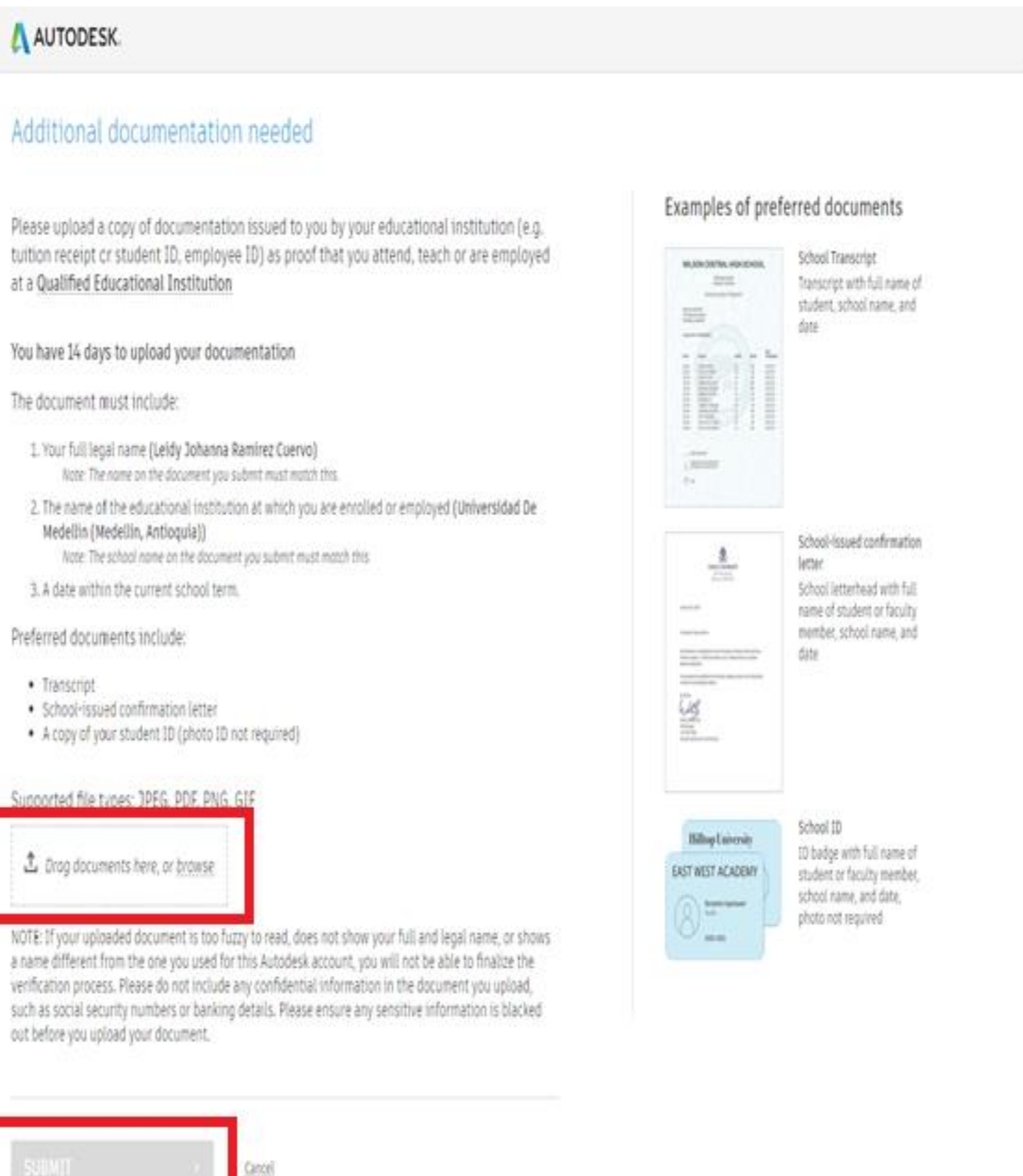

Cancel

Verification services powered by SheerID SheerID FAQs

Al enviar el documento veremos este mensaje.

| AUTODESK.                                                                                                    |
|----------------------------------------------------------------------------------------------------|
| Thank you                                                                                                    |
| The process to verify your eligibility to access Autodesk Educational licenses has now started.<br>The verification process can take up to 20 minutes to complete. Please check your email for next<br>steps. Also be sure to check your junk/ spam folder |
| CLOSE                                                                                                    |
| Verification services powered by SheerID SheerID FAQs                                                                                                    |
| Privacy Statement                                                                                                    |

Al verificar el correo le damos clic en Get Products (obtener productos)

| Congrats! You now have educational access to Autodesk p | products                                                                                                    |
|---------------------------------------------------------|----------------------------------------------------------------------------------------------------|
|                                                         | Rautodesk                                                                                                    |
|                                                         | Welcome, Leidy Johanna!<br>Mure eligible for fire one-year educational access to Autodesk products through the<br>Autodesk Education Community. Your access is valid through July 27, 2021, and you'll<br>have the opportunity to renew if you are eligible.<br>To use any of the available products, visit the <u>Autodesk Education Community</u> and click<br>'Get Product.'' Now-let's start designing and making.<br>More where to start? Check out the <u>Autodesk Design Academy</u> to access resources<br>and tutorials and see what others are building with Autodesk. And if you need help or have<br>questions about your educational access, <u>Education Support</u> is atways available.<br>Best,<br>Autodesk                                                                                         |
|                                                         | Autodesk, Inc 111 McInnis Parkway - San Rafael, CA 04003<br>@ Autodesk, Inc. All rights reserved. <u>Laged Notices &amp; Trademarks</u> <u>Ehvapy Policy</u><br>This is an operational email.<br>Please do not regly to this email. Reglies to this email will not be responded to or read.<br>Autodesk, the Autodesk logo. AutoCAD and Revit are registered trademarks of trademarks of Autodesk, Inc., and/or its subsidiaries<br>and/or atilitates in the USA and/or other countries. All other brand names, product names, or trademarks being to their respective<br>holders. Autodesk reserves the right to alter product and services offerings, and specifications and pricing at any time without notice, and<br>is not responsible for typographical or graphical errors that may appear in this document. |

Ingrese nuevamente al portal Students de Autodesk:

https://www.autodesk.com/education/free-software/featured para descargar el software

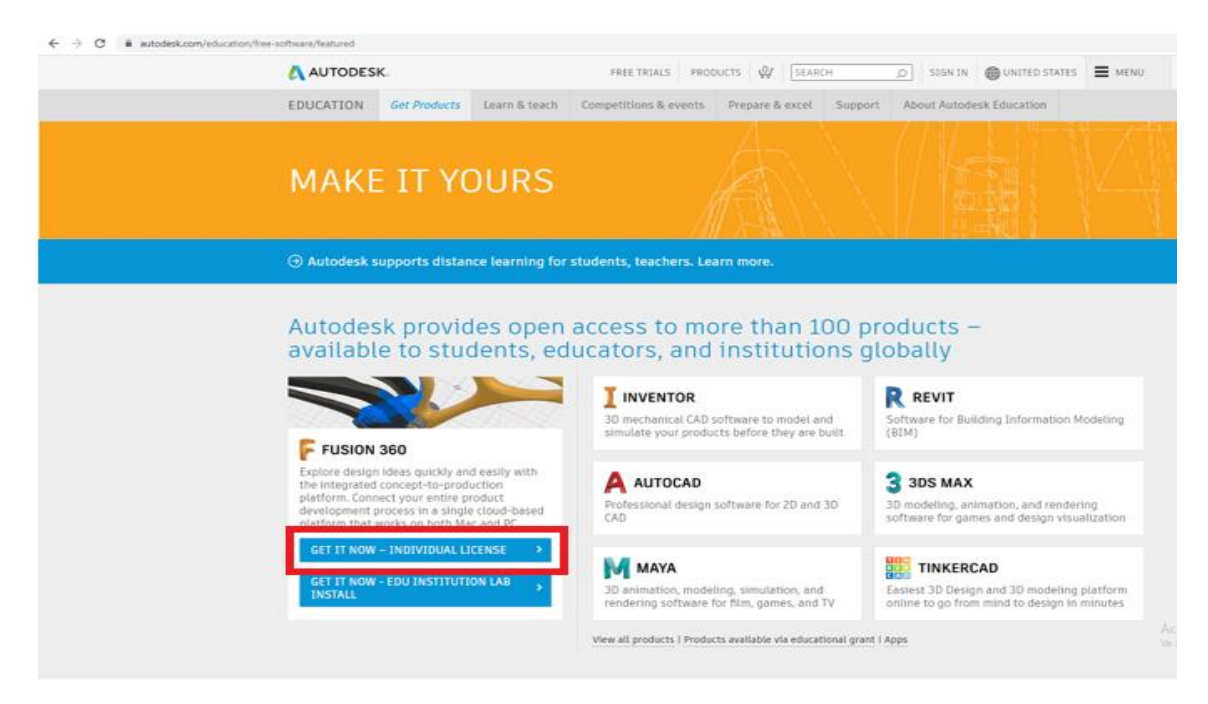

### Inicio de sesión y confirmación de datos

Una vez confirmada la creación de su cuenta, ingrese su correo electrónico y contraseña en la opción de **Sign In** 

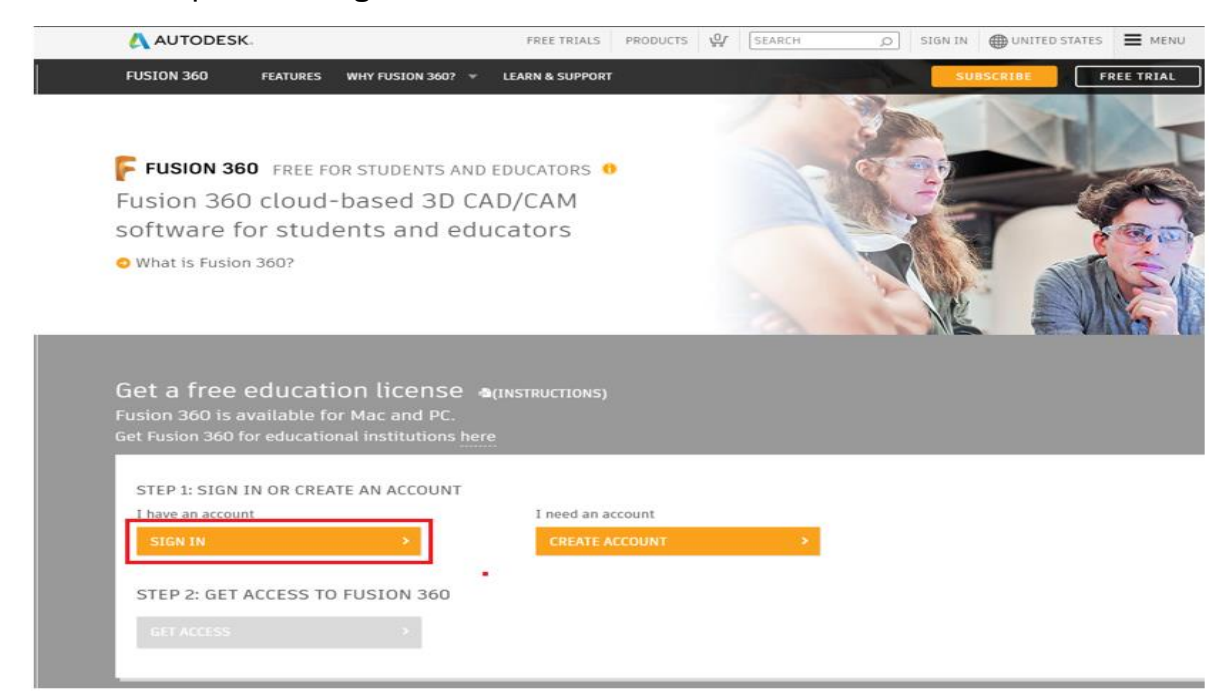

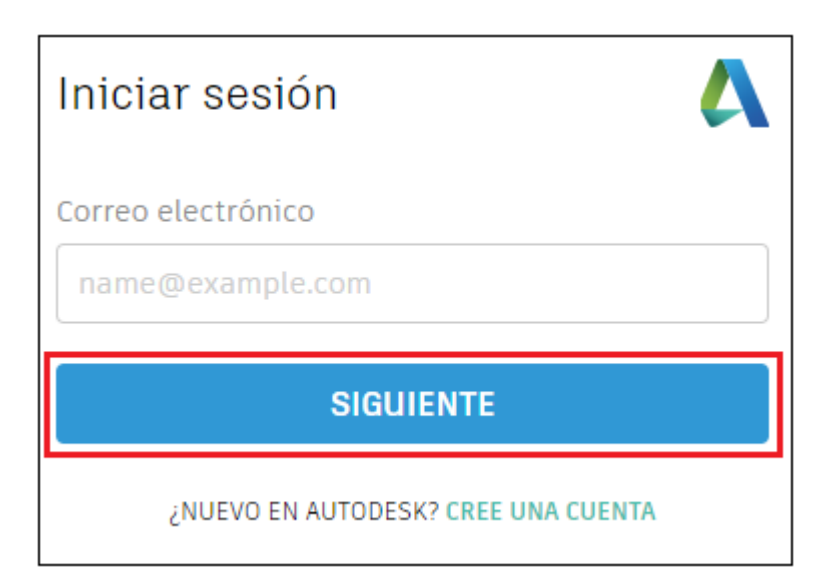

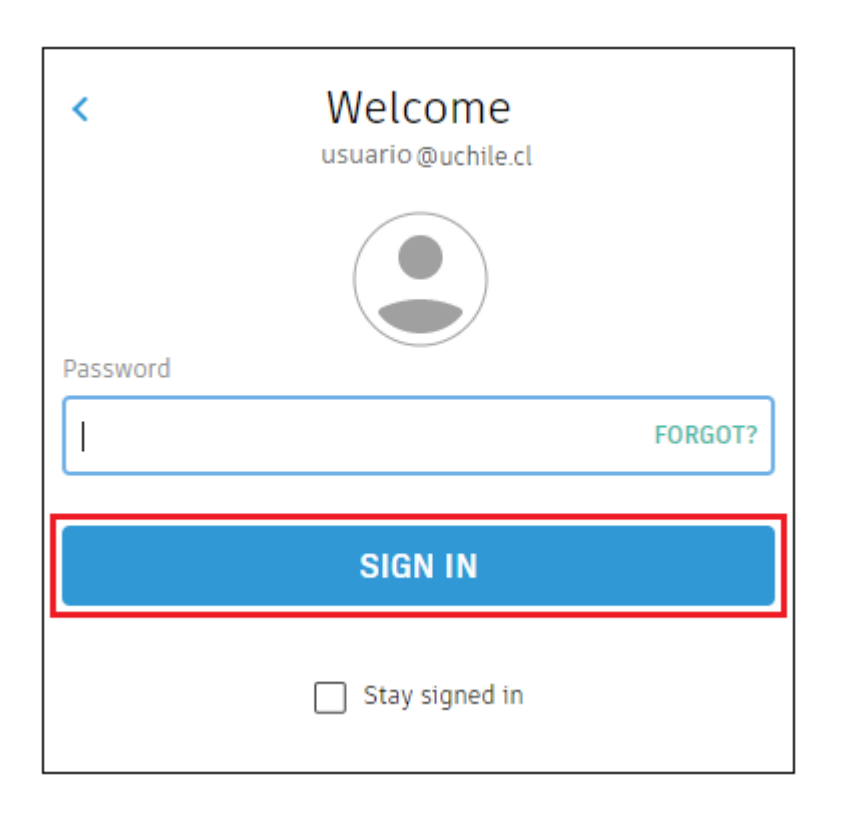

# Seleccionamos el software a descargar

| 🙏 AUTODESK.                                                                                                    |                                                                                                    | FREE TRIALS PRODUCTS 0 SEARCH |                 |         | Ø ♥ ⊕ UNITED STATES 	 MEN |  | ENU |  |  |
|----------------------------------------------------------------------------------------------------|----------------------------------------------------------------------------------------------------|-------------------------------|-----------------|---------|---------------------------|--|-----|--|--|
| EDUCATION Get Products                                                                                                    | Learn & teach                                                                                                    | Competitions & events         | Prepare & excel | Support | About Autodesk Education  |  |     |  |  |
| 🜔 CIVIL 3D                                                                                                    |                                                                                                    |                               |                 |         |                           |  |     |  |  |
|                                                                                                    |                                                                                                    |                               |                 |         |                           |  |     |  |  |
| Civil 3D<br>Civil 3D software suppo<br>enhanced civil engineer<br>design efficiencies, boo<br>improves decision make<br>System Requirements | Civil 3D<br>Civil 3D Software supports BIM (Building Information Modeling) workflows for<br>enhanced civil engineering design and construction documentation. Civil 3D enhances<br>design efficiencies, boosts productivity by connecting design to documentation,<br>improves decision making and project outcomes.<br>System Requirements |                               |                 |         |                           |  |     |  |  |
| Welcome back, Germán Alfonso Diaz Ramirez Sign out Autodesk Account                                                                         |                                                                                                    |                               |                 |         |                           |  |     |  |  |
| Operating system                                                                                                    |                                                                                                    |                               |                 |         |                           |  |     |  |  |
| Language v                                                                                                    |                                                                                                    |                               |                 |         |                           |  |     |  |  |
| + You are receiving a 1-year Education                                                                                                    | al license See more                                                                                                    |                               |                 |         |                           |  |     |  |  |

# Seleccione los datos para instalar así:

| 🙏 AUTODES                 | K.               |                | FREE TRIALS PRODUCTS   |                 |         | ,O 🔕 🕶 🌐 UNITED STA      | TES |
|---------------------------|------------------|----------------|------------------------|-----------------|---------|--------------------------|-----|
| EDUCATION                 | Get Products     | Learn & teach  | Competitions & events  | Prepare & excel | Support | About Autodesk Education |     |
| Welcome back, G           | ermán Alfonso Di | az Ramirez Sig | n out Autodesk Account | t.              |         |                          |     |
| AutoCAD Civil 3D          | 2018 👻 🥝         |                |                        |                 |         |                          |     |
| Windows 64-bit<br>Español | -                |                |                        |                 |         |                          |     |

# Luego descargamos el programa

| 🙏 AUTODES           | K.                     |                      | FREE TRIALS PI                   | RODUCTS OF SEA           | ARCH            |                 | UNITED STATES | ≡ |
|---------------------|------------------------|----------------------|----------------------------------|--------------------------|-----------------|-----------------|---------------|---|
| EDUCATION           | Get Products           | Learn & teach        | Competitions & events            | Prepare & excel          | Support         | About Autode    | esk Education |   |
| usage:              |                        |                      |                                  |                          |                 |                 |               |   |
|                     |                        |                      |                                  |                          |                 |                 |               |   |
| An email con        | taining the license ir | oformation has been  | sent to you. If you do not see t | he email in your inbox,  | please check yo | our SPAM or JUN | K folder.     |   |
| For other ways      | to find your license i | nformation see "Find | Serial Numbers & Product Key     | s for Educational Licens | ses".           |                 |               |   |
|                     |                        |                      |                                  |                          |                 |                 |               |   |
|                     |                        |                      |                                  |                          |                 |                 |               |   |
| + You are receiving | ng a 1-year Educatio   | nal license See mor  | e                                |                          |                 |                 |               |   |
| + Installation res  | strictions apply Sec   | e more               |                                  |                          |                 |                 |               |   |
| + Installation inc  | ludes the Autodesk     | Genuine Service Se   | e more                           |                          |                 |                 |               |   |
| + Managing licen    | ises for multiple cam  | puses See more       |                                  |                          |                 |                 |               |   |
| + Additional step   | s required for educa   | tional institutions  | See more                         |                          |                 |                 |               |   |
|                     |                        |                      |                                  |                          |                 |                 |               |   |
|                     |                        |                      |                                  |                          |                 |                 |               |   |
|                     |                        |                      |                                  |                          |                 |                 |               |   |
| DOWNL               | OAD NOW                |                      |                                  |                          |                 |                 |               |   |
|                     |                        |                      |                                  |                          |                 |                 |               |   |
|                     |                        |                      |                                  |                          |                 |                 |               |   |
|                     |                        |                      |                                  |                          |                 |                 |               |   |
| Mara hala           |                        |                      |                                  |                          |                 |                 |               |   |

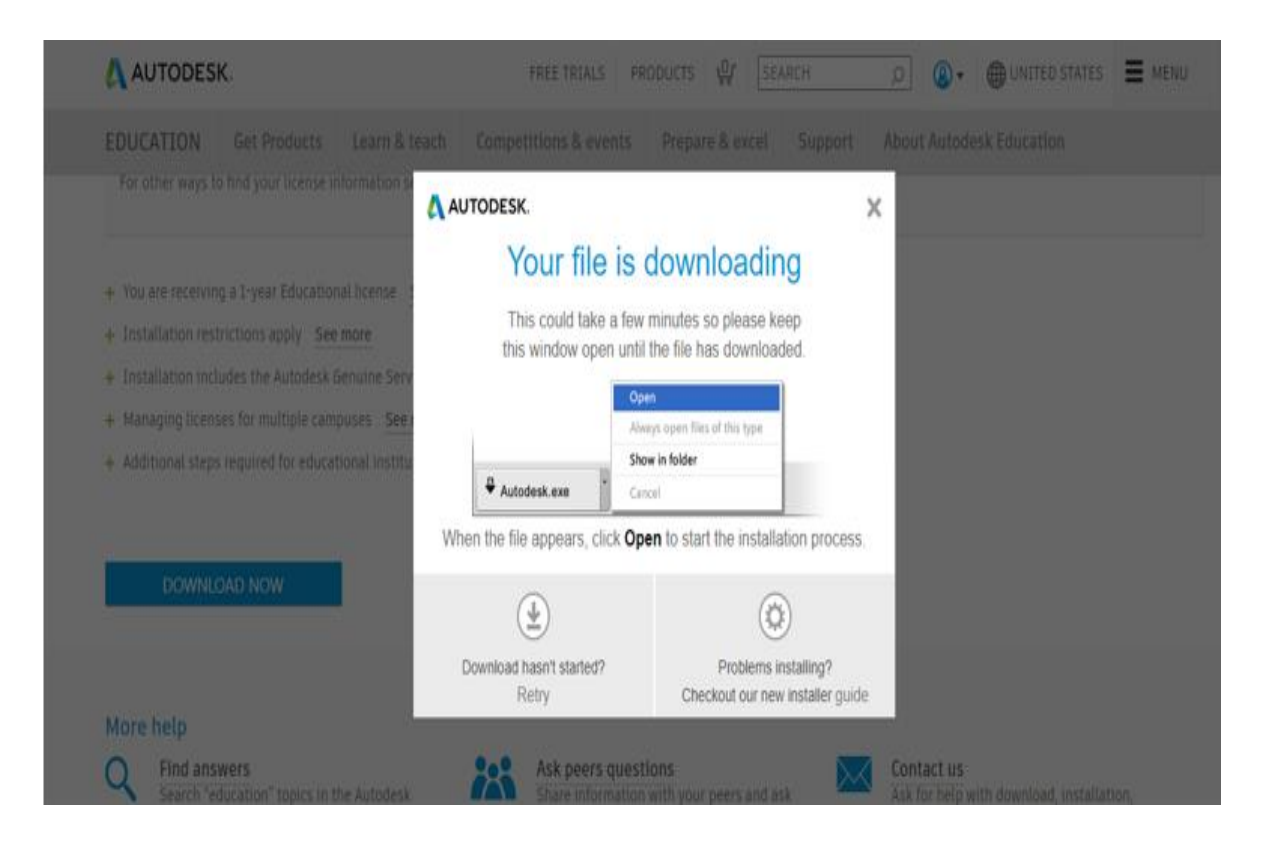

| AUTODESK.                                                                                                    | FREE TRIALS PI                    | RODUCTS 🖗 SEARCH                                         | D 🔕 🖷 UNITED STATES | E MENU |
|----------------------------------------------------------------------------------------------------|-----------------------------------|----------------------------------------------------------|---------------------|--------|
| EDUCATION Get Products Learn &                                                                                                    |                                   |                                                          |                     |        |
|                                                                                                    |                                   | >                                                        | <                   |        |
| + You are receiving a 1-year Educational license<br>+ Installation restrictions apply See more                                                           | Autodesk Install Now              | ×                                                        |                     |        |
| + Installation includes the Autodesk Genuine Ser<br>+ Managing licenses for multiple campuses See<br>+ Additional steps required for educational institu | Descargando 82.15%                |                                                          |                     |        |
|                                                                                                    | When the file appears, click Op   | en to start the installation process.                    |                     |        |
| DOWNLOAD NOW                                                                                                    | ( <u>+</u> )                      | ٥                                                        |                     |        |
| More help                                                                                                    | Download hasn't started?<br>Retry | Problems installing?<br>Checkout our new installer guide |                     |        |
| Q Find answers<br>Shareh "education" topics in the Autoried                                                                                              | Ask peers quest                   | tions                                                    | Contact us          |        |

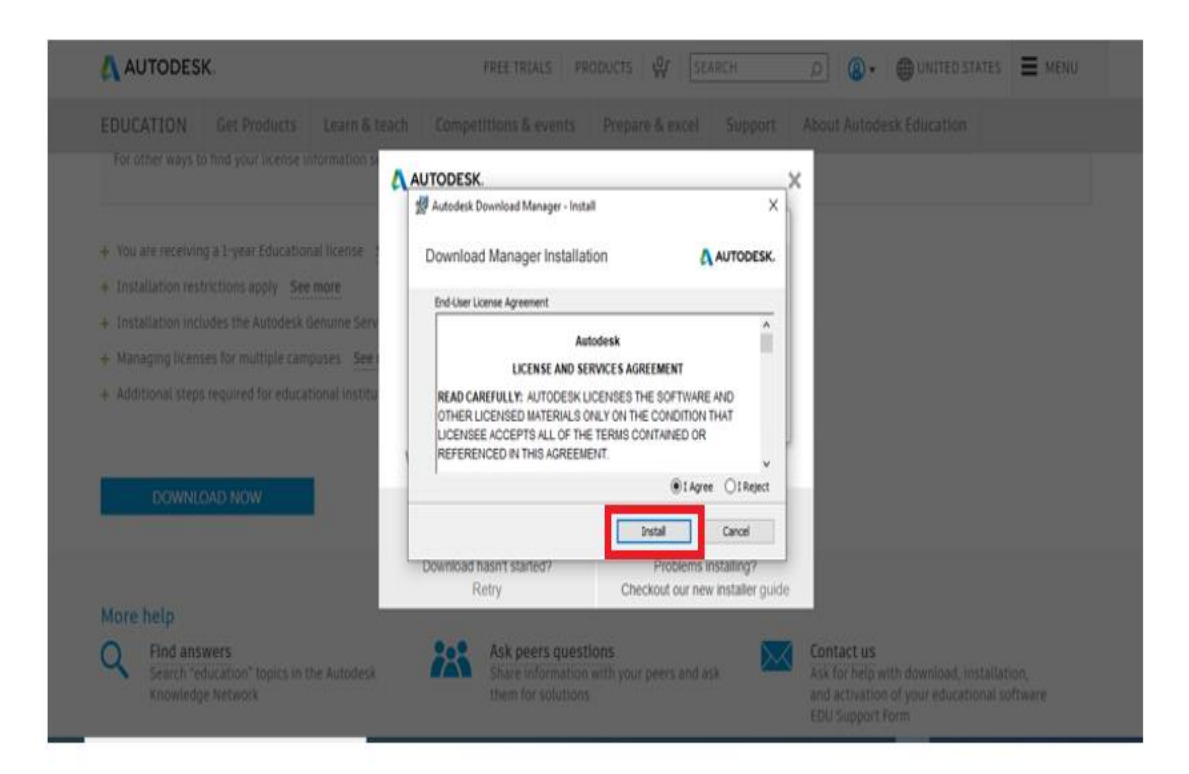

| 23              | Autodesk Download Manager - Install | ×         |
|-----------------|-------------------------------------|-----------|
| + 0 +           | Download Manager Installation       | AUTODESK. |
| C ALTO          |                                     |           |
| 14.04           |                                     |           |
| 1               | <u>ب</u>                            |           |
| 1.000           | Please wait                         |           |
|                 |                                     |           |
| Q 1             |                                     | Cancel    |
| P turbe margare |                                     | 8 6 . J   |

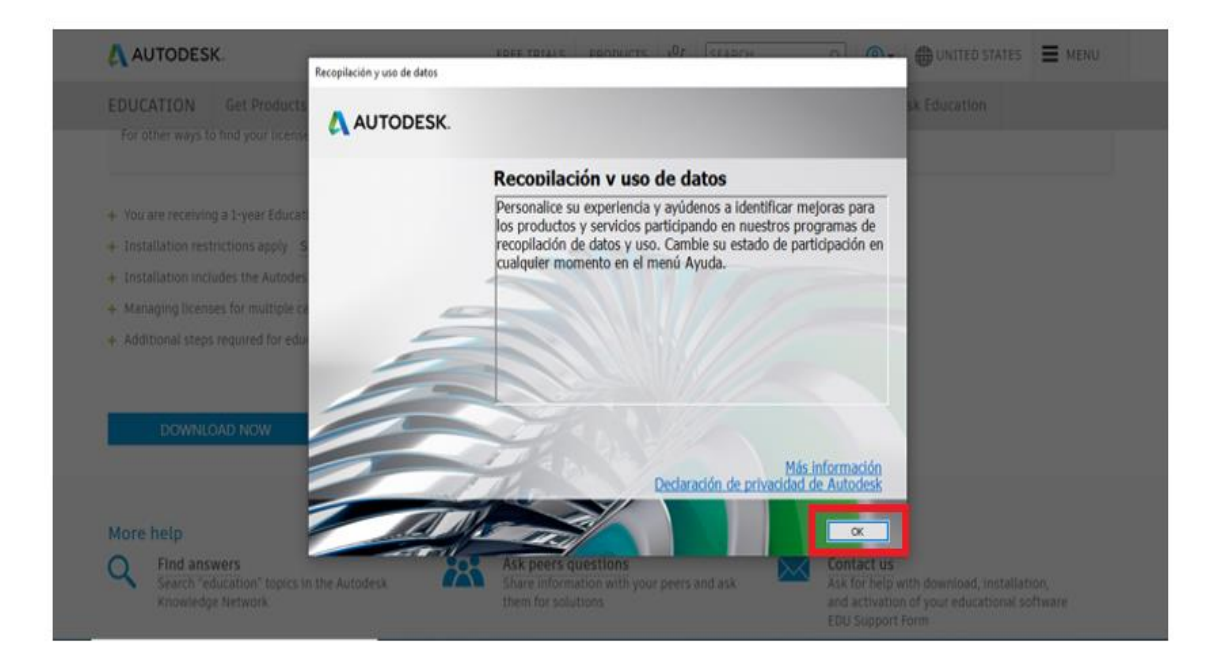

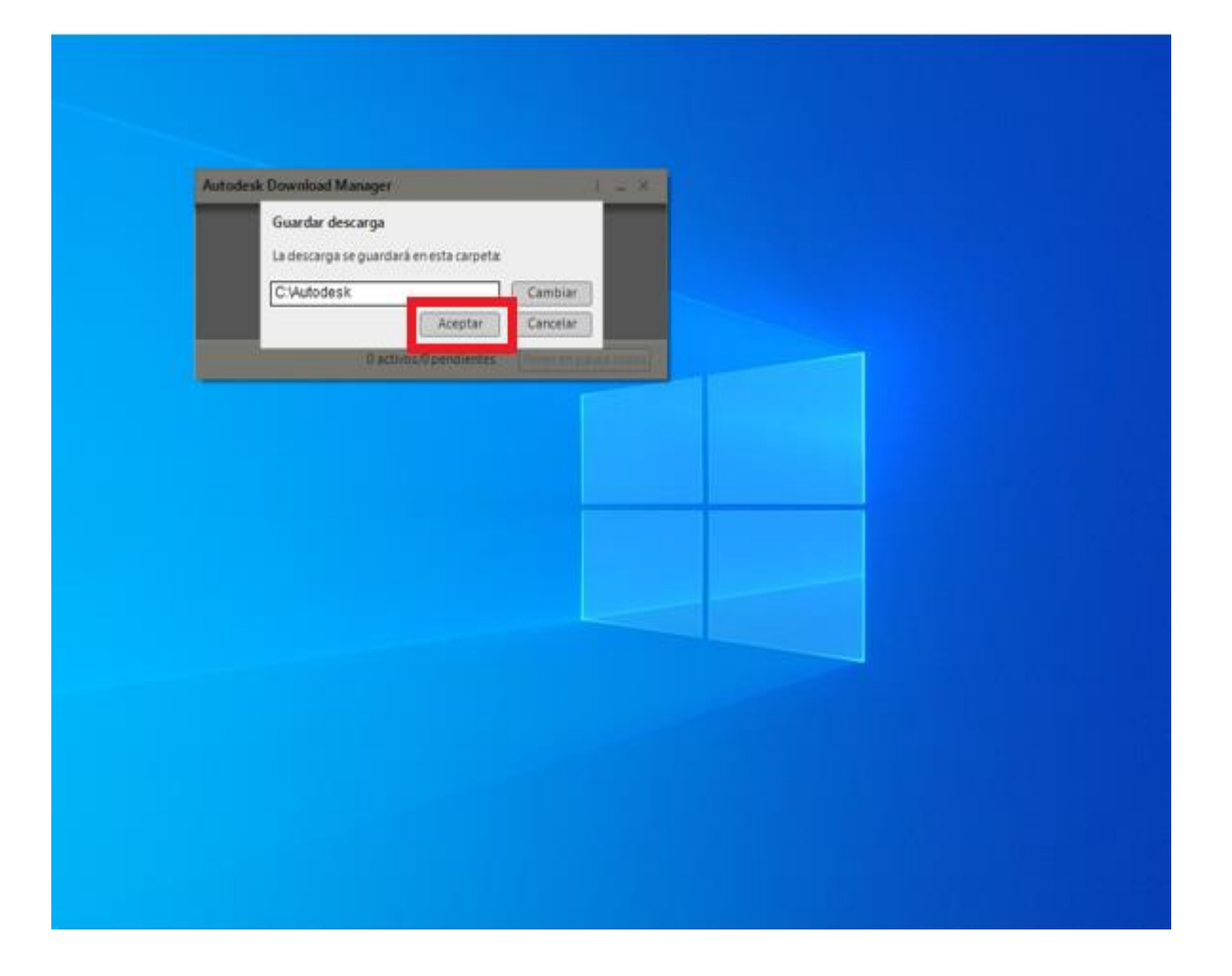

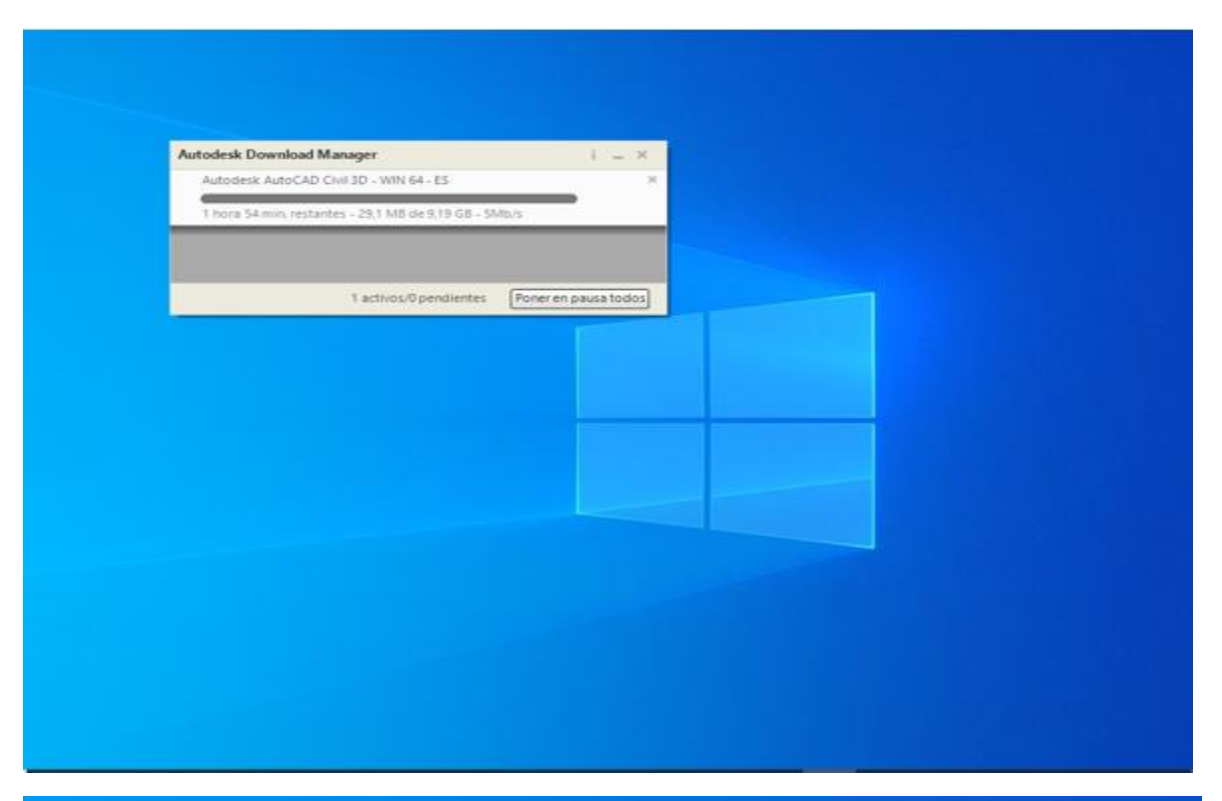

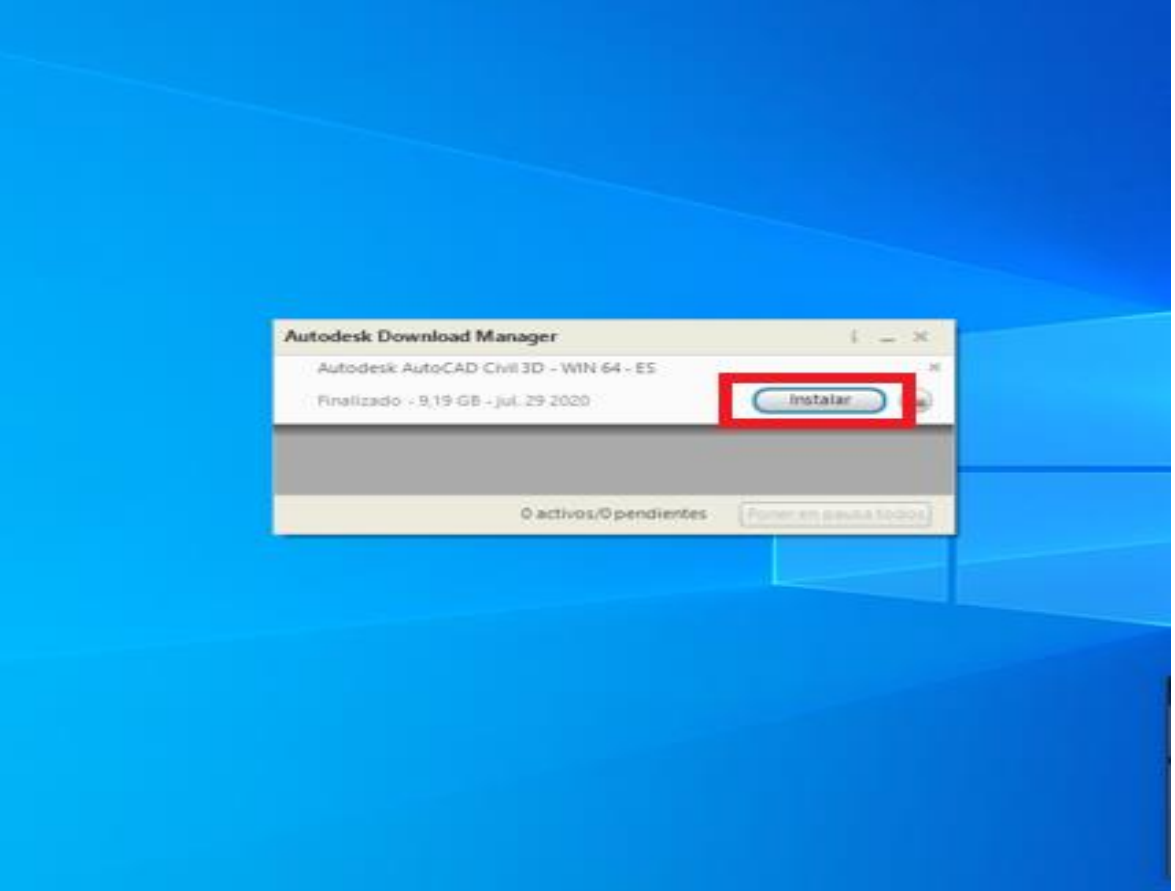

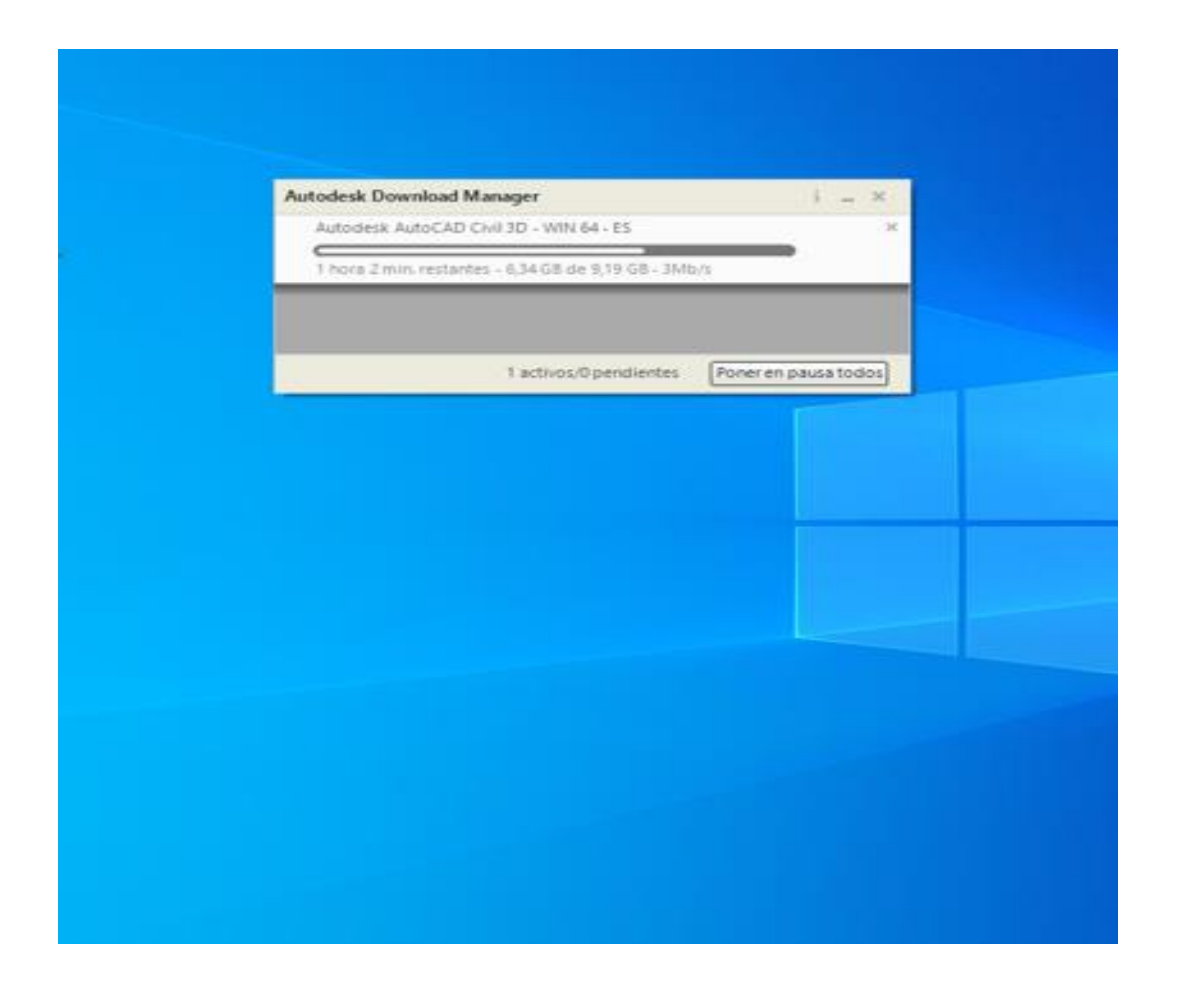

| 🏪   📝 📙 🖛   Disco local (C:)                                                                                                    |                                                                         |                                                                                         |        |              | – Ø ×                  |
|----------------------------------------------------------------------------------------------------|-------------------------------------------------------------------------|-----------------------------------------------------------------------------------------|--------|--------------|------------------------|
| Archivo Inicio Compartir Vista                                                                                                    |                                                                         |                                                                                         |        |              | ~ 📀                    |
| $\leftrightarrow$ $\rightarrow$ $\checkmark$ $\uparrow$ $\stackrel{\texttt{IIII}}{\longrightarrow}$ > Este equipo $\Rightarrow$ Disco local (C:) $\Rightarrow$ |                                                                         |                                                                                         |        | v ð ,≏ Busca | er en Disco local (C:) |
| > Notebooks ^                                                                                                    | Nombre                                                                  | Fecha de modifica Tipo                                                                  | Tamaño |              |                        |
| > 📙 Semestre_02_2017                                                                                                    | Archivos de programa                                                    | 29/07/2020 4:54 p Carpeta de archi                                                      | vos    |              |                        |
| > Shared with Everyone                                                                                                    | Archivos de programa (x86)                                              | 19/06/2020 5:10 p Carpeta de archi                                                      | vos    |              |                        |
| > 📒 TrabajoFina1Bl                                                                                                    | asus                                                                    | 31/05/2020 11:01 Carpeta de archi                                                       | vos    |              |                        |
| > 📙 UdeM                                                                                                    | Autodesk                                                                | 29/07/2020 6:19 p Carpeta de archi                                                      | vos    |              |                        |
| 🛩 💻 Este equipo                                                                                                    | EscRemCDCUdeM<br>Fecha de creación: 29/07/2020<br>Intel Tamaño: 8.69 GB | 27/04/2020.6:29 p Carpeta de archi<br>12:10 p. m.<br>27/04/2020.3:49 p Carpeta de archi | vos    |              |                        |
| > 👆 Descargas                                                                                                    | PerfLogs Carpetas: Autodesk_Civil3D_20                                  | 118_Spanish_R1_Win_64bit_dim: de archi                                                  | vos    |              |                        |
| > 📋 Documentos                                                                                                    | SWSetup                                                                 | 18/06/2020 9:02 a Carpeta de archi                                                      | vos    |              |                        |
| > 📃 Escritorio                                                                                                    | System.sav                                                              | 8/05/2020 3:44 p. m. Carpeta de archi                                                   | vos    |              |                        |
| > 📰 Imágenes                                                                                                    | Usuarios                                                                | 18/06/2020 3:50 p Carpeta de archi                                                      | vos    |              |                        |
| > 🁌 Música                                                                                                    | Windows                                                                 | 16/07/2020 3:11 p Carpeta de archi                                                      | vos    |              |                        |
| > 🧊 Objetos 3D                                                                                                    |                                                                         |                                                                                         |        |              |                        |
| > 🚪 Videos                                                                                                    |                                                                         |                                                                                         |        |              |                        |
| Y 🏪 Disco local (C:)                                                                                                    |                                                                         |                                                                                         |        |              |                        |
| > 🔄 Archivos de programa                                                                                                    |                                                                         |                                                                                         |        |              |                        |
| > 📴 Archivos de programa (x86)                                                                                                    |                                                                         |                                                                                         |        |              |                        |
| > asus                                                                                                    |                                                                         |                                                                                         |        |              |                        |
| > Autodesk                                                                                                    |                                                                         |                                                                                         |        |              |                        |
| > EscRemCDCUdeM                                                                                                    |                                                                         |                                                                                         |        |              |                        |
| > Intel                                                                                                    |                                                                         |                                                                                         |        |              |                        |
| PerfLogs                                                                                                    |                                                                         |                                                                                         |        |              |                        |
| > SWSetup                                                                                                    |                                                                         |                                                                                         |        |              |                        |
| > System.sav                                                                                                    |                                                                         |                                                                                         |        |              |                        |
| > Usuarios                                                                                                    |                                                                         |                                                                                         |        |              |                        |
| > Windows                                                                                                    |                                                                         |                                                                                         |        |              |                        |
| ×                                                                                                    |                                                                         |                                                                                         |        |              | (D-1) (01)             |

| 📑   📝 🧾 🖛   Autodesk<br>Archivo Inicio Compartir Vista |         |              |                                               |                            |    |      | -                  | ۰.  | ×<br>⁄ 7 |
|--------------------------------------------------------|---------|--------------|-----------------------------------------------|----------------------------|----|------|--------------------|-----|----------|
| ← → × ↑ 📴 > Este equipo > Disco loca                   | al (C:) | > Autodesk > |                                               | ~                          | ō  | P    | Buscar en Autodesk |     |          |
| Notebooks<br>Semestre_02_2017<br>Shared with Everyone  | ^       | Nombre       | Fecha de modificación<br>29/07/2020 6:17 p.m. | Tipo<br>Carpeta de archivo | Ta | maño |                    |     |          |
| TrabajoFinalBl<br>UdeM                                 |         |              |                                               |                            |    |      |                    |     |          |
| Este equipo Descargas Documentos                       |         |              |                                               |                            |    |      |                    |     |          |
| 🔜 Escritorio<br>📰 Imágenes<br>🎝 Música                 |         |              |                                               |                            |    |      |                    |     |          |
| 🇊 Objetos 3D<br>📓 Videos<br>🏪 Disco Iocal (Ci)         | l       |              |                                               |                            |    |      |                    |     |          |
| Archivos de programa<br>Archivos de programa (x86)     |         |              |                                               |                            |    |      |                    |     |          |
| Autodesk<br>EscRemCDCUdeM                              |         |              |                                               |                            |    |      |                    |     |          |
| PerfLogs<br>SWSetup                                    |         |              |                                               |                            |    |      |                    |     |          |
| System.sav<br>Usuarios<br>Windows                      |         |              |                                               |                            |    |      |                    |     |          |
| 1 elemento                                             | Ŷ       |              |                                               |                            |    |      |                    | BEE |          |

|                            | C() > Autodesk > Autodesk Civil3D 2018 Spanish F | R1_Win_64bit_dlm >    |                              |        | ~ | ð | P Buscar en Autodesk Civil3D 2018 Spanish R1 |
|----------------------------|--------------------------------------------------|-----------------------|------------------------------|--------|---|---|----------------------------------------------|
| Notebooks                  | A Nombre                                         | Fecha de modificación | Tipo                         | Tamaño |   |   |                                              |
| Semestre_02_2017           | 2 Juli unter                                     | 10/07/2020 6 42 + 14  | Construction and a sub-based |        |   |   |                                              |
| Shared with Everyone       | Autoriesk AutoCAD Civil 3D Onen Source           | 29/07/2020 5/45 p. m. | Carpeta de archivos          |        |   |   |                                              |
| TrabaioFinalBl             | CFR                                              | 29/07/2020 6:17 p. m. | Cameta de archivos           |        |   |   |                                              |
| 114-84                     | Content                                          | 29/07/2020 6:17 p. m. | Cameta de archivos           |        |   |   |                                              |
| Uden                       | et-ES                                            | 29/07/2020 6:17 p. m. | Carpeta de archivos          |        |   |   |                                              |
| Este equipo                | EULA                                             | 29/07/2020 6:17 p. m. | Caroeta de archivos          |        |   |   |                                              |
| 👃 Descargas                | GenSvcs                                          | 29/07/2020 6:17 p. m. | Carpeta de archivos          |        |   |   |                                              |
| Documentos                 | NLSDL                                            | 29/07/2020 6:17 p. m. | Carpeta de archivos          |        |   |   |                                              |
| Escritorio                 | Setup                                            | 29/07/2020 6:17 p. m. | Carpeta de archivos          |        |   |   |                                              |
| magenes                    | SetupRes                                         | 29/07/2020 6:17 p. m. | Carpeta de archivos          |        |   |   |                                              |
| h Adiates                  | Tools.                                           | 29/07/2020 5:47.p. m. | Carpeta de archivos          |        |   |   |                                              |
| Object 20                  | x64                                              | 29/07/2020 6:05 p. m. | Carpeta de archivos          |        |   |   |                                              |
| Dijetos 3D                 | ×86                                              | 29/07/2020 6:14 p. m. | Carpeta de archivos          |        |   |   |                                              |
| Videos                     | autorun 🔂                                        | 24/10/2011 7:14 p. m. | Información sobre            | 1 KB   |   |   |                                              |
| Disco local (C:)           | 🔂 dlm                                            | 17/11/2019 10:07 p.m. | Opciones de confi-           | 1 KB   |   |   |                                              |
| Archivos de programa       | Ag Setup                                         | 2/02/2017 4:56 p. m.  | Aplicación                   | 980 KB |   |   |                                              |
| Archivos de programa (x86) | 5 Setup                                          | 11/11/2019 1:50 a.m.  | Opciones de confi            | 86 KB  |   |   |                                              |
| asus                       | UPI2_BOM                                         | 11/11/2019 1:50 a.m.  | Documento XML                | 21 KB  |   |   |                                              |
| Autodesk                   |                                                  |                       |                              |        |   |   |                                              |
| EscRemCDCUdeM              |                                                  |                       |                              |        |   |   |                                              |
| Intel                      |                                                  |                       |                              |        |   |   |                                              |
| Pedloar                    |                                                  |                       |                              |        |   |   |                                              |
| Children -                 |                                                  |                       |                              |        |   |   |                                              |
| swsetup                    |                                                  |                       |                              |        |   |   |                                              |
| System.sav                 |                                                  |                       |                              |        |   |   |                                              |
| Usuarios                   |                                                  |                       |                              |        |   |   |                                              |

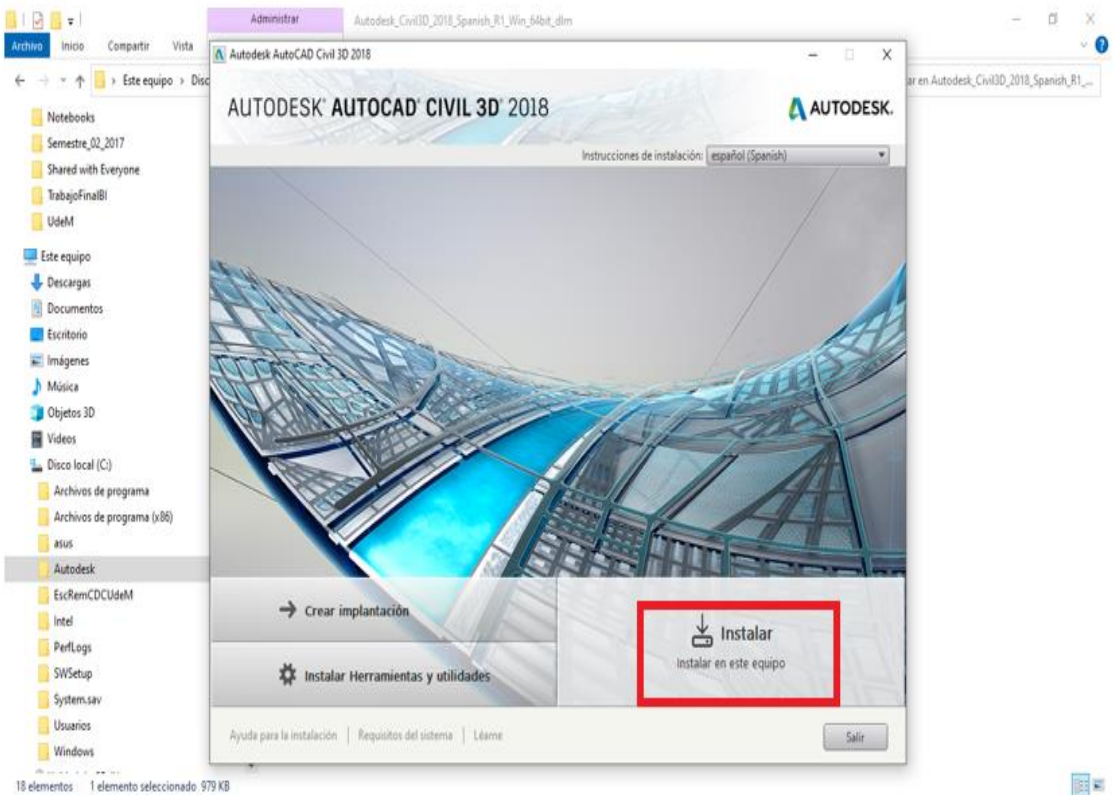

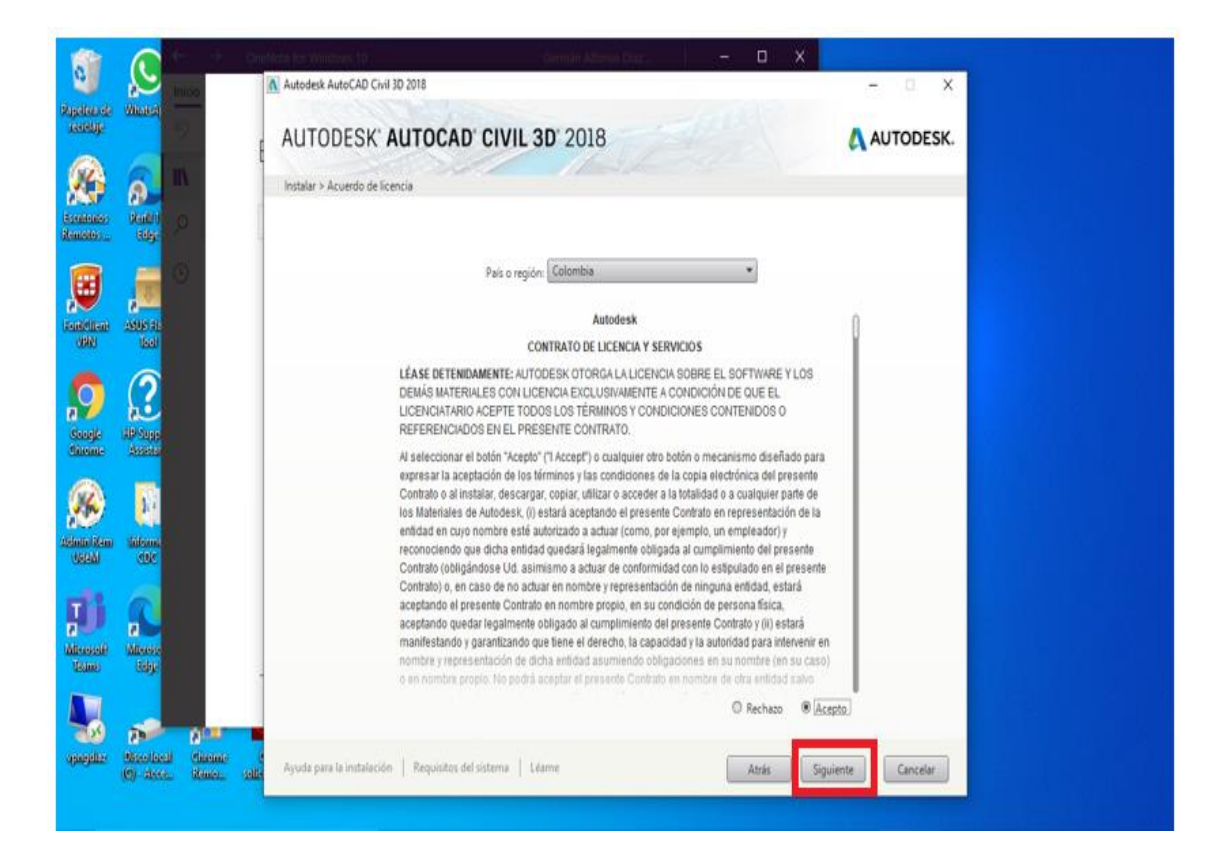

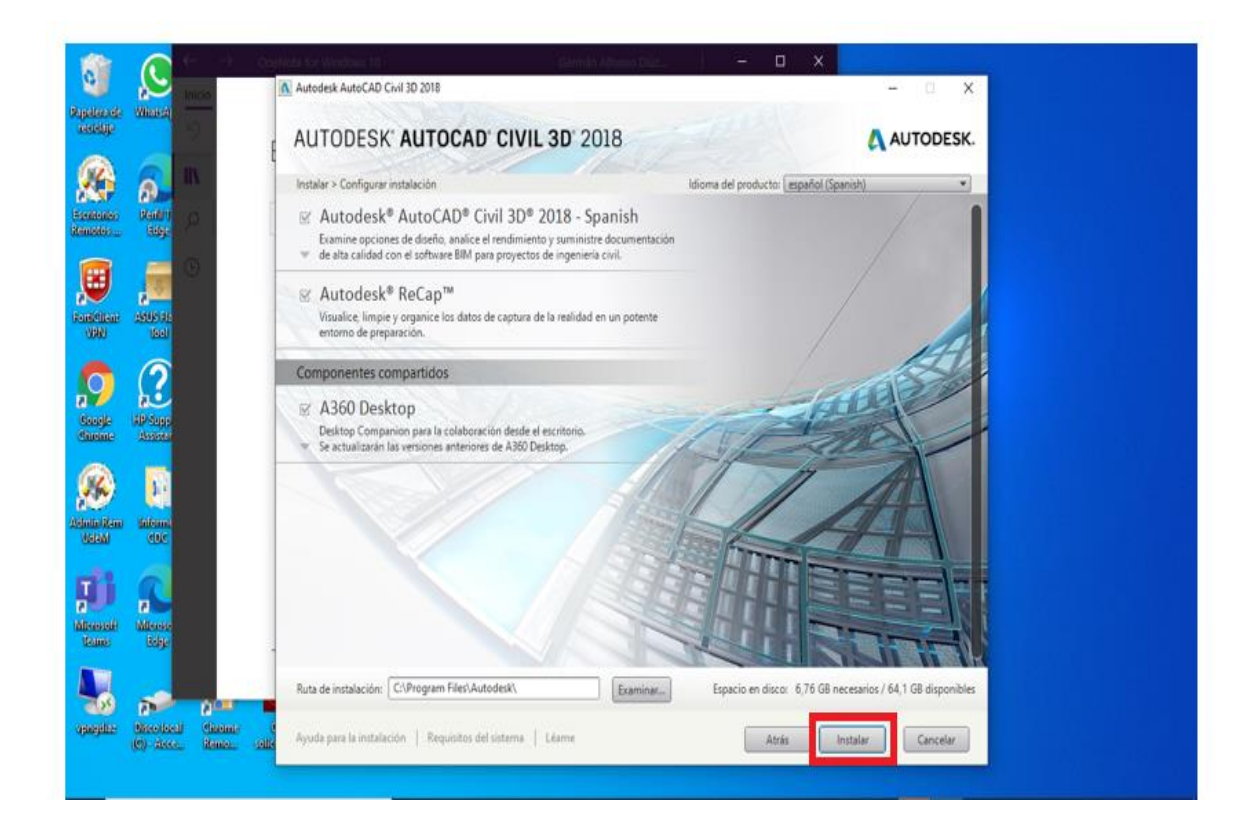

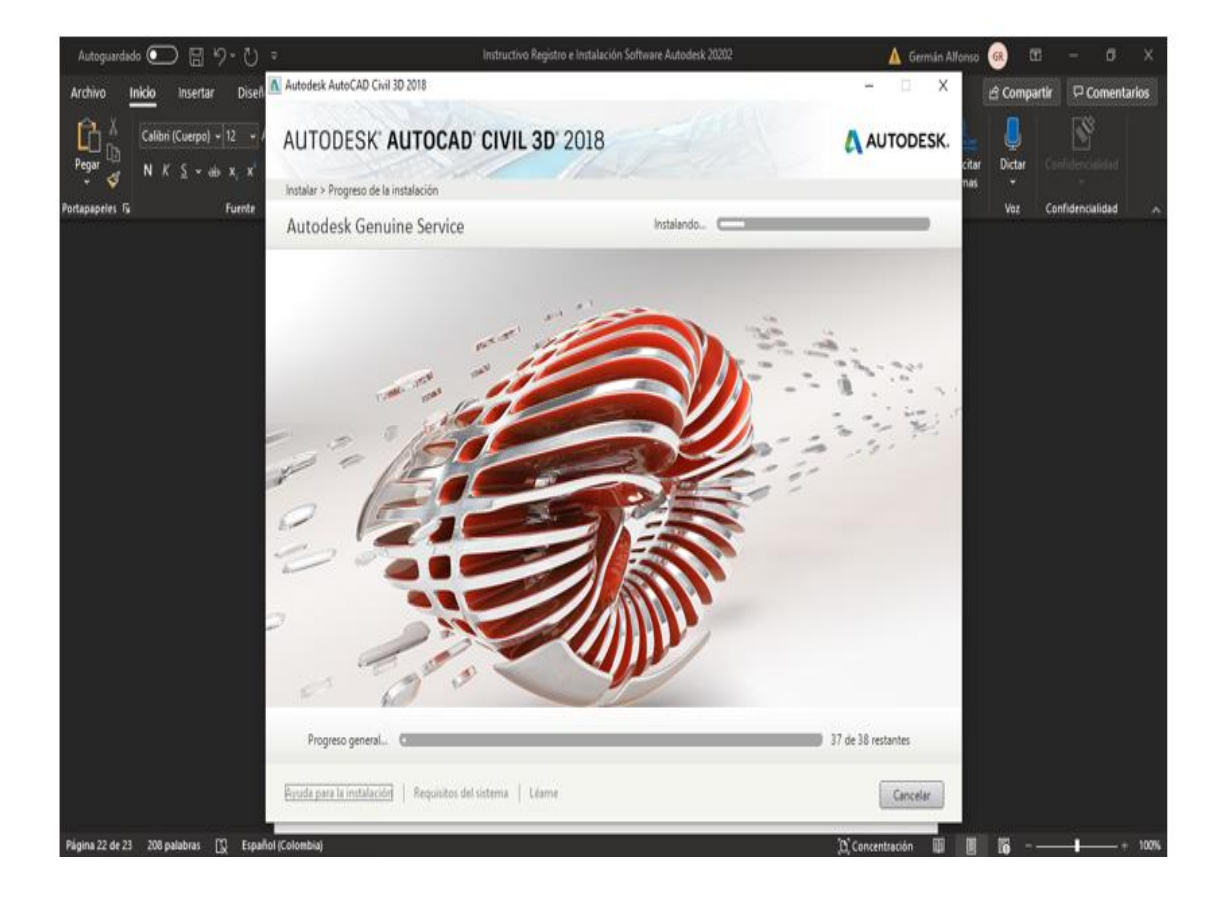

| 0                       | Q                   | 2                          |             | Autodesk AutoCAD Chill 3D 2018                                                                                                    | - n x     |
|-------------------------|---------------------|----------------------------|-------------|----------------------------------------------------------------------------------------------------|-----------|
| recently.               | (MIEDECARD)         | desate                     |             | AUTODESK' AUTOCAD' CIVIL 3D' 2018                                                                                                    | AUTODESK. |
|                         | 6                   | գո                         | ø           | Instalar > Instalación finalizada                                                                                                    | _         |
| Assesses                | Reality<br>Reality  | Nethop                     | ans<br>ans  | Ha instalado correctamente los productos seleccionados.<br>Revise todas las alertas de información sobre el producto.                                                                                   |           |
| Resetting               |                     | ESET<br>Hencolda           | a<br>Au     | Autodesk® AutoCAD® Civil 3D® 2018 - Spanish<br>Examine opciones de diseño, analice el rendimiento y suministre documentación<br>de alta calidad con el software BIM para proyectos de ingeniería civil. |           |
|                         | 3                   |                            | -           | ✓ Autodesk® ReCap™     Visualice, limpie y organice los datos de captura de la realidad en un potente     entorno de preparación.                                                                       |           |
| diame                   | Assessed            |                            | v           | Exchange App Manager Este módulo de extensión se puede utilizar con AutoCAD para simplificar el proceso de gestión de las aplicaciones instaladas deside Exchange (recomendado).                        |           |
| Astronovices<br>Useradi | dilenne:<br>colo    | Atencinitadi<br>de descarp | e salle     | Exchange Featured Apps plug-in Este módulo de extensión añade una ficha a la cinta de opciones que muestra aplicaciones promocionadas o recomendadas: (recomendado).                                    | A         |
| Aliceosali<br>Sease     | Mitersonit<br>Kelep | URVER                      | e<br>solice | Autodesk® AutoCAD® Performance Reporting Tool Este módulo de extensión se puede utilizar para informar de los problemas de rendimiento de AutoCAD a Autodesk (recomendado): Solo disponible en inglés   | A         |
| •                       | <b>.</b>            | 5                          |             | A360 Desktop Desktop Companion para la colaboración desde el escritorio. En constituente los variadoses de A360 Destates                                                                                | 토르띠       |
| oposjeliter             | (C) deca            | Sheme.                     | selle       | Ayuda para la instalación   Requisitos del sistema   Léarne                                                                                                    | Finalizar |

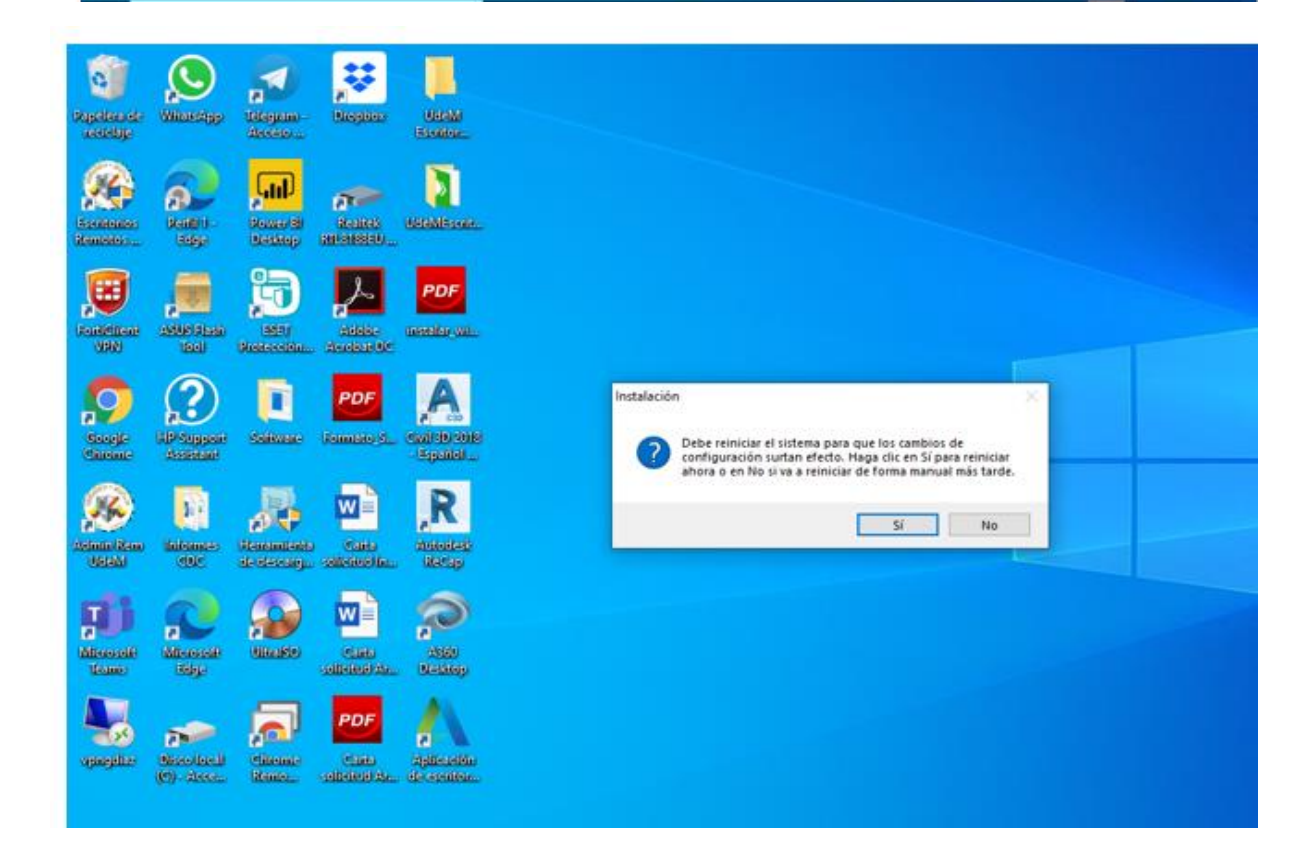

Se ejecutael sofware:

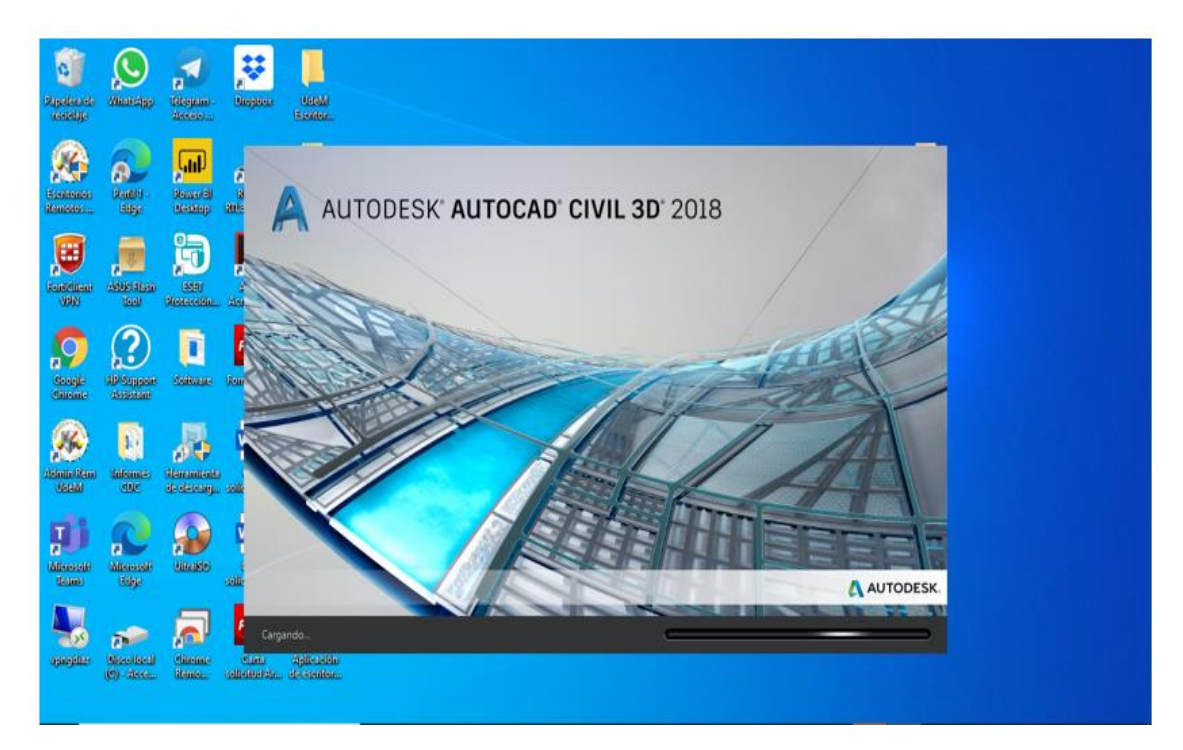

Introduzca número de serie:

| India Insettar Anota Modificar A                                                                                                    | Autodesk /<br>nalizar Ver Administrar Salid | AutoCAD Civil 30 2018 Dibuje1<br>9 Topografia Autodesk 360<br>14**<br>-3 | dwg Earths palaters clave of<br>Autodesk InfraWorks Ayuda | httar: It Liniciar sector + H<br> |                                 |
|----------------------------------------------------------------------------------------------------|---------------------------------------------|--------------------------------------------------------------------------|-----------------------------------------------------------|-----------------------------------|---------------------------------|
| Charles of the construction of the construction of the constr | A AUTODESK<br>A AUTOCAD' C                  | VIL 3D                                                                   | Empecemos                                                 |                                   | ×                               |
| しinesc caracteristics     田口     田口     田口     田口     田口     田口     田口     田口     田口     田口     田口     田口     田口     田口     田口     田口     田口     田口     田口     田口     田口     田口     田口     田口     田口     田口     田口     田口     田口     田口     田口     田口     田田     田田     田田     田田     田田     田田     田田     田田     田田     田田     田田     田田     田田     田田     田田     田田     田田     田田     田田     田田     田田     田田     田田     田田     田田     田田     田田     田田     田田     田田     田田     田田     田田     田田     田田     田田     田     田田     田田     田     田田     田      田     田                                                                                                    | K                                           | Ω<br>Iniciar sesión                                                      | Introduzca un<br>número de serie                          | Utilizar una licencia<br>de red   |                                 |
| Concess director a datos []     Superficies     Redes de tuberias     Secondariante de tuberias     Secondariante de tuberias                                                                                                    |                                             | S                                                                        | eleccione el tipo de licer                                | ncia.                             |                                 |
| Modelo /+                                                                                                    | _×                                          | ÷                                                                        | ¿No está seguro? Necesito ayud<br>MODELO III - L. G •     | * \. •  ∠□•   【犬人 1:1000 •        | •<br>•<br>• • +   ≠ 3.500 ₽ € ₽ |

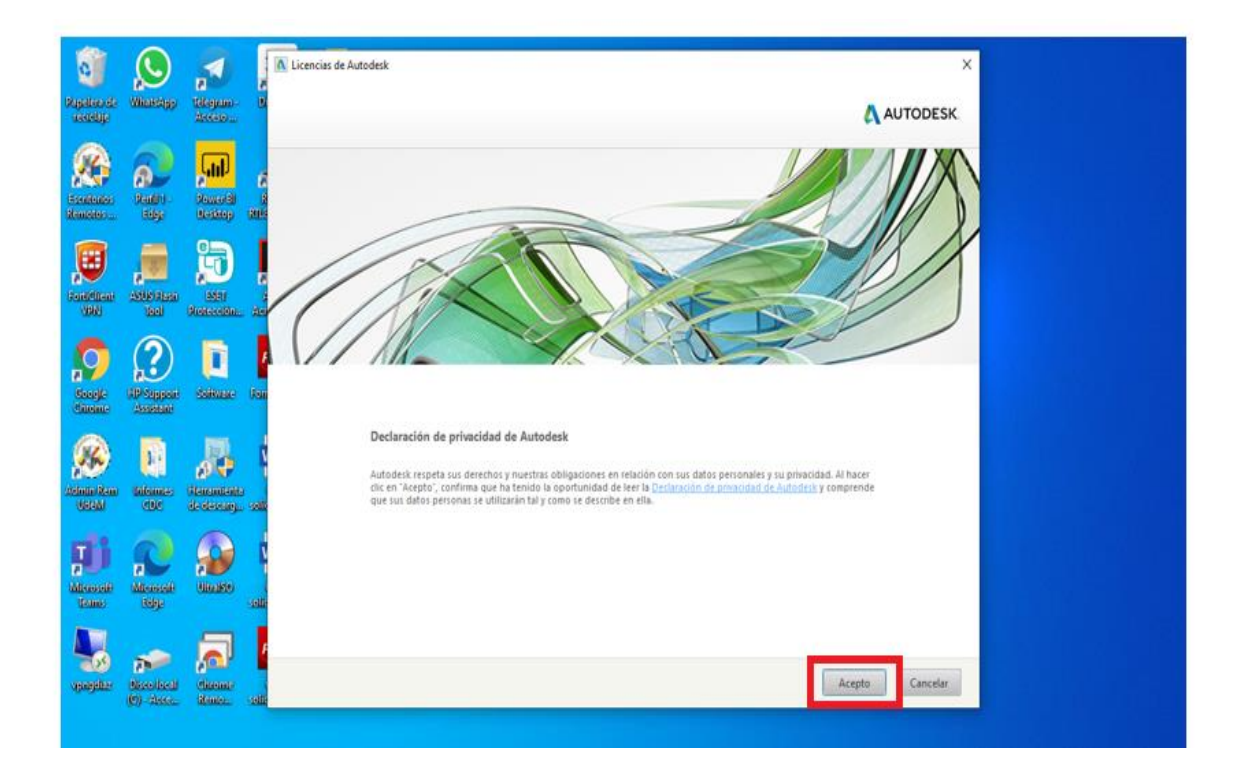

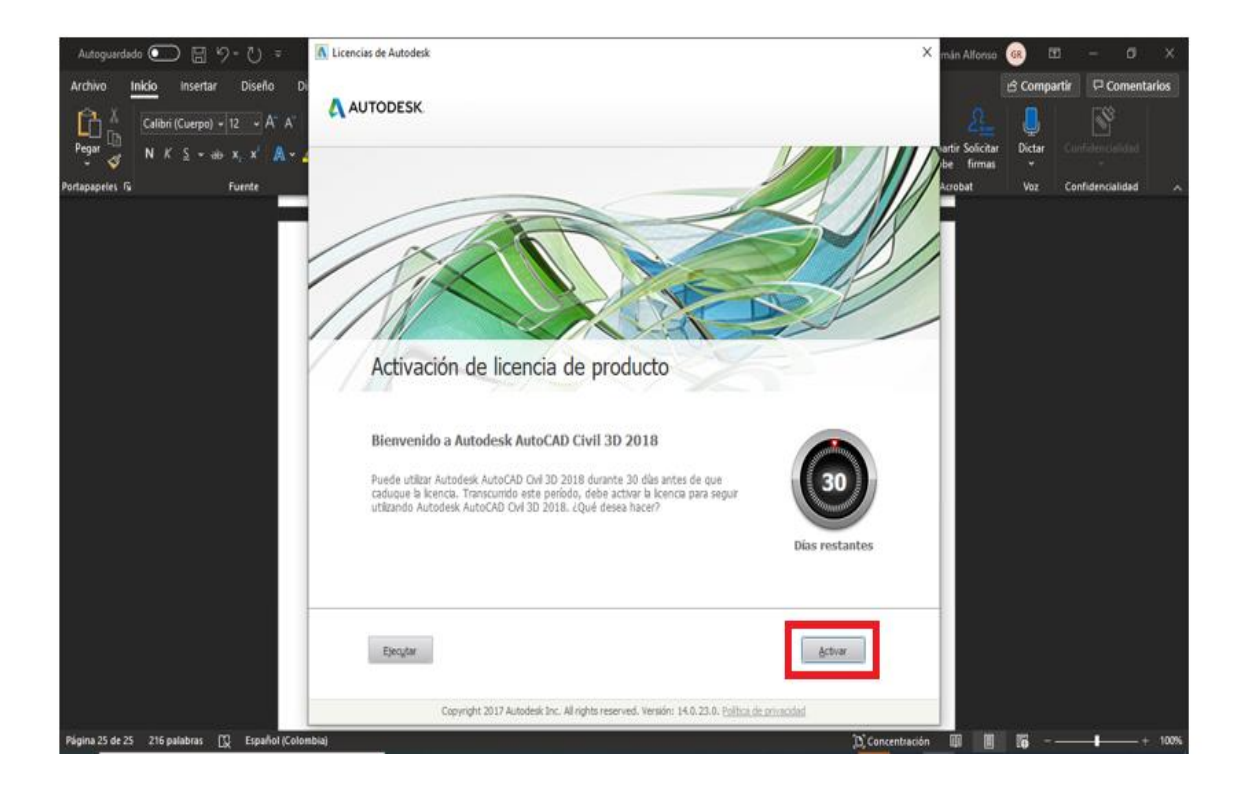

| Winsteines                   |                               |                                                                                                    |                                                                                                    |                                                                                                    |
|------------------------------|-------------------------------|----------------------------------------------------------------------------------------------------|----------------------------------------------------------------------------------------------------|----------------------------------------------------------------------------------------------------|
|                              | decero                        | Degities                                                                                                    | AUTODESK                                                                                                    |                                                                                                    |
| Reality<br>Bodge             | Anter (B)<br>Next Kep         | analog<br>analog                                                                                                    | Introduzca el número de serie y la clave del producto                                                                                                    | izeom                                                                                                    |
| ANNO ALAGO<br>LIGAD          | LASSI<br>Holicord Mar.        | ALOBE<br>ALOBE                                                                                                    | Para activar Autodesk AutoCAD Civil 30 2018, inhoduzca el número de serie y la clave de<br>producto que recibió durante la compra en los siguientes campos. Esta información se encuentra<br>en el exocidancia del roductos en us carrente electricario de "Información activa etabultazionnes y                                                                                                    | 1                                                                                                    |
| ()<br>IP Auggour<br>Assesser | <b>D</b><br>Salkase           | PDF<br>Rometo M                                                                                                    | Icencias de Autodesk <sup>2</sup> o en un correo electrónico de confirmación similar del punto de compra, por<br>ejemplo la tenda en línea.<br>Número de serie:                                                                                                    |                                                                                                    |
| dalemas:<br>citic            | Aberoanstende<br>de de soarge | Care -                                                                                                    | Atrás Cerrar Siguente                                                                                                    |                                                                                                    |
| Aleccole<br>Edge             | Called Boo                    | Caro<br>Salidouday                                                                                                    |                                                                                                    |                                                                                                    |
| Necelled<br>(9) dece         | disease<br>Rince              | PDF<br>Carta<br>celtricol Av                                                                                                    |                                                                                                    | ,                                                                                                    |
|                              |                               | Image: state state | Ready     Ready     Ready     Ready       Statistics     Statistics     Ready     Ready       Statistics     Statistics     Ready       Statistics     Statistics     Ready       Statistics     Statistics     Ready       Statistics     Statistics     Ready       Statistics     Statistics     Ready       Statistics     Statistics     Ready       Statistics     Statistics     Statistics       Statistics     Statistics     Statistics       Statistics     Statistics     Statistics       Statistics     Statistics     Statistics       Statistics     Statistics     Statistics       Statistics     Statistics     Statistics       Statistics     Statistics     Statistics       Statistics     Statistics     Statistics       Statistics     Statistics     Statistics | Pression Pression   Pression Pression   Pression |

| Pagelies de<br>recretaje   | Winnerstein            | Hitegam-                 | A                                                                                                    |
|----------------------------|------------------------|--------------------------|----------------------------------------------------------------------------------------------------|
| -                          |                        | -                        | A AUTODESK.                                                                                                    |
|                            | 6                      | Gill                     |                                                                                                    |
| Escalation<br>Remarks      | Reidini<br>Bilege      | Remotal<br>Republic      | Introduzca el número de serie y la clave del producto                                                                                                    |
|                            | ,                      | Ģ                        |                                                                                                    |
| (Representation)<br>(1998) | ASUS BLASS<br>Updi     | (BER)<br>Strate-citin    | Bana antisan Justonfask Juston 2017 Filel 110 2018. introductora at initiation die sande in ite nissue die                                                                                                    |
| 9                          | $\bigcirc$             |                          | producto que recibil durante la comparte de la injuisitatia campos. Esta információn es encuentra<br>en el envolto del production, es un corres electrónico de "Información este actualizaciones y<br>licencias de Autobeste", en un corres electrónico de confirmación similar del punto de compra, por<br>ejempto la tende en linea. |
| Giosejie<br>Gioreme        | discenses              | Saliware                 |                                                                                                    |
|                            |                        | 24                       | Numero de sene: 1901 1 (2030055<br>Cleve de producto: 23721                                                                                                    |
| Asimio Rem<br>USIAM        | differences<br>dB/C    | Hereanited<br>Statistics | Atrás Cerrar Squante                                                                                                    |
|                            | Micessell<br>Billip    | UIGARD                   |                                                                                                    |
| 4                          | -                      | 1                        |                                                                                                    |
| opegitter                  | Bissolesal<br>(9)-data | Chinemer<br>Remov.       |                                                                                                    |

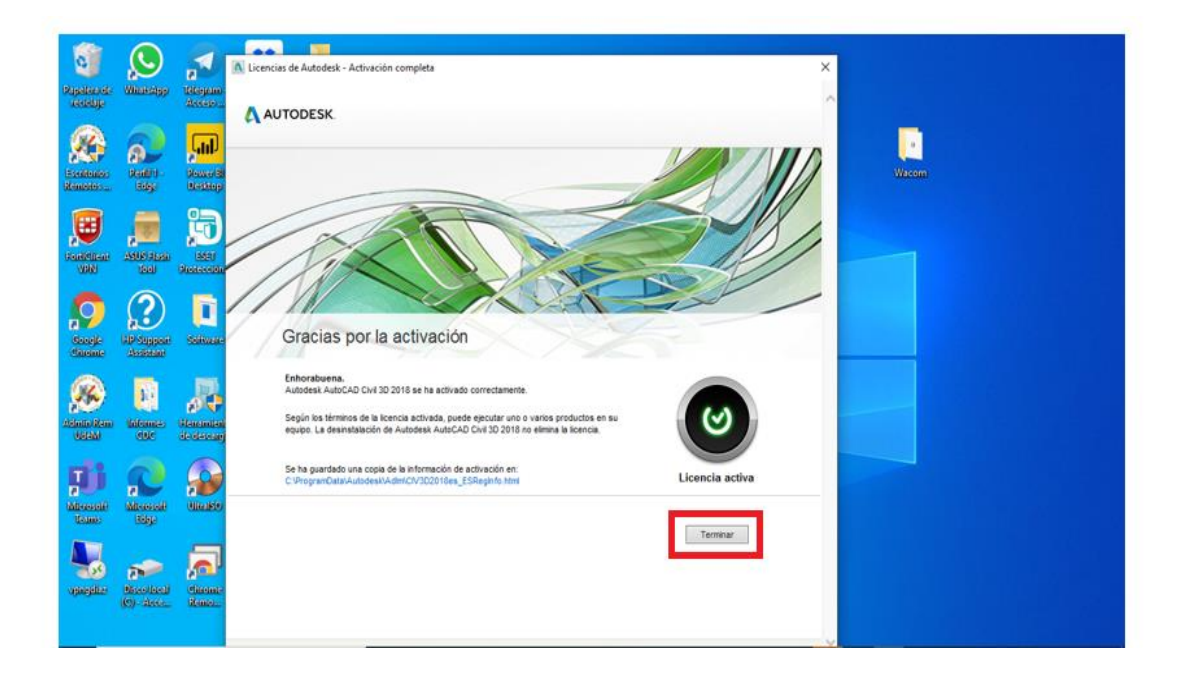

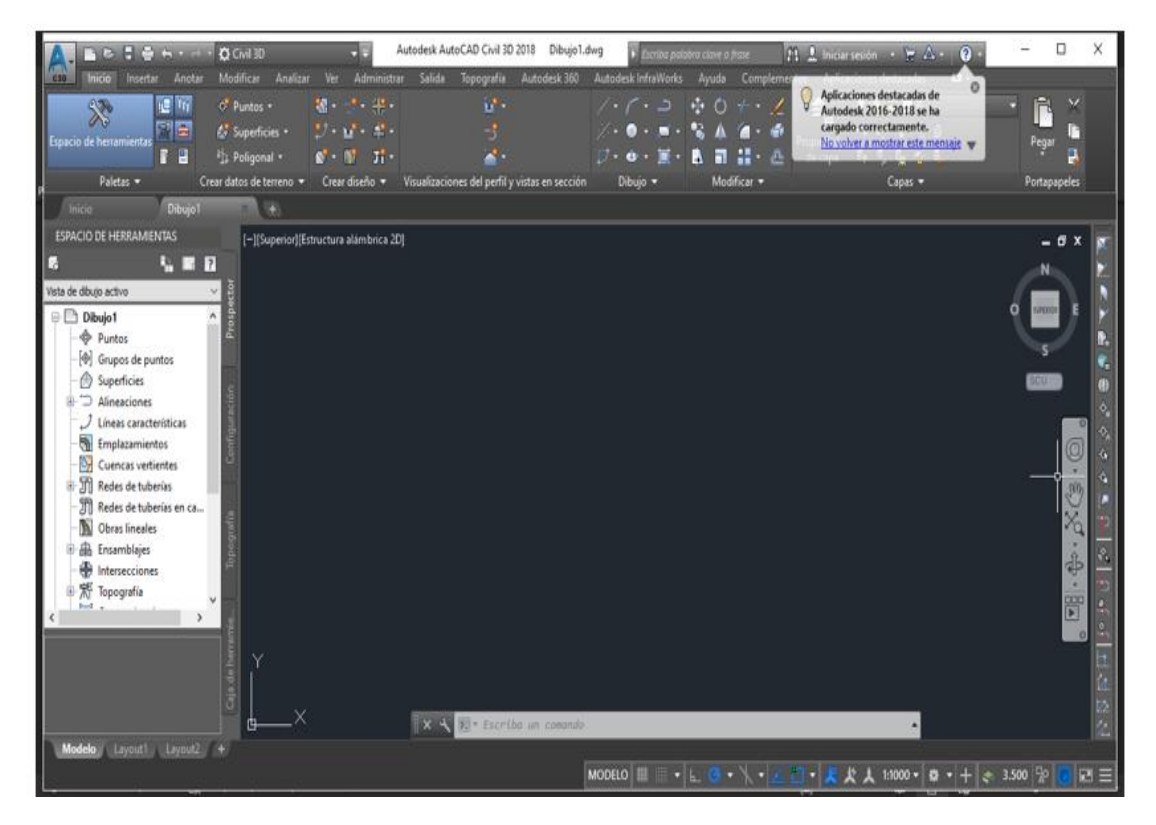

Una vez terminado el proceso de Instalación se debe reiniciar el equipo.